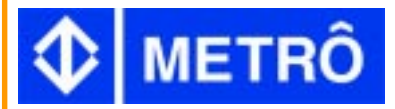

# **TEXTO 1.1**

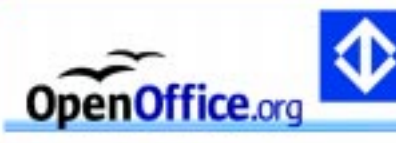

### Area de Trabalho - Barras

1 - Barra de títulos: mostra o nome do aplicativo e os botões para minimizar, maximizar, restaurar e fechar o aplicativo. 2 - Barra de Menus: menus para acesso às listas de

comandos e funções do OpenOffice.org Texto. 3 - Barra de funções: botões para acessar os comandos básicos do OpenOffice.org Texto.

4 – Barra de objetos: botões para acessar os comandos de edição do texto, tais como: tipo e tamanho de letras, estilos de parágrafos, etc.

5 – Barra de ferramentas principal: botões para acessar os comandos de inserção de tabelas, gráficos, corretor ortográfico, etc.

6 - Barra de Hiperlilinks: comandos para utilização da Internet.

7 - Barra de status: apresenta o número da página, zoom, tipo de texto, etc.

8 - Régua: utilizada para marcar tabulações e recuos.

9 - Barra de rolagem: são usadas para mover e visualizar trechos do seu texto.

10- Fechar: Fecha documento ativo sem fechar o aplicativo.

## Arquivo

|                | _                                                                      |                |                 |                   |                      |        |                |
|----------------|------------------------------------------------------------------------|----------------|-----------------|-------------------|----------------------|--------|----------------|
| <u>A</u> rqui  | vo <u>E</u> ditar                                                      | <u>V</u> er    | <u>I</u> nserir | Fo <u>r</u> matar | F <u>e</u> rramentas | janela | Aj <u>u</u> da |
| D              | <u>N</u> ovo                                                           |                |                 |                   |                      |        | •              |
| 2              | <u>A</u> brir                                                          |                |                 |                   |                      | C      | trl+O          |
|                | Assis <u>t</u> ent                                                     | e              |                 |                   |                      |        | •              |
| ć              | <u>F</u> echar                                                         |                |                 |                   |                      |        |                |
|                | <u>S</u> alvar                                                         |                |                 |                   |                      | (      | Otrl+S         |
|                | Salvar <u>c</u> or                                                     | mo             |                 |                   |                      |        |                |
|                | Sal <u>v</u> ar tuo                                                    | to             |                 |                   |                      |        |                |
| R              | <u>R</u> ecarreg                                                       | ar             |                 |                   |                      |        |                |
|                | ⊻ersões                                                                |                |                 |                   |                      |        |                |
|                | Expor <u>t</u> ar.                                                     |                |                 |                   |                      |        |                |
|                | Exportar como PDF                                                      |                |                 |                   |                      |        |                |
|                | <u>E</u> nviar                                                         |                |                 |                   |                      |        | •              |
| ľ              | <u>P</u> roprieda                                                      | ides           |                 |                   |                      |        |                |
|                | <u>M</u> odelos                                                        |                |                 |                   |                      |        | •              |
| 2              | Visualizar                                                             | Pá <u>q</u> in | a               |                   |                      |        |                |
| 1- No<br>2- Ab | 1- Novo: cria um novo arquivo.<br>2- Abrir: abre um arquivo existente. |                |                 |                   |                      |        |                |

3- Assistente: abre a tela do assistente para elaboração de vários tipos de documentos a partir de modelos disponíveis.

4- Fechar: fecha o documento ativo.

5- Salvar: salva o documento

6- Salvar como: salva o documento pela primeira vez e abre-se uma janela para localizar a pasta onde deverá ficar o documento.

7- Salvar Tudo: salva todos os documentos abertos.

8-Recarregar: abre o arquivo na versão salva anteriormente. 9- Versões: esta função somente será habilitada quando você possui versões diferentes para o mesmo arquivo. 10- Exportar: veja exportar como PDF.

11- Exportar como PDF: exporta o texto aberto para formato PDF ou XHTML.

12- Enviar: salva o documento e envia como e-mail, cria um documento em formato HTML.

13- Propriedades: mostra as informações a respeito do arquivo em uso.

14- Modelos: disponibiliza vários modelos de documentos divididos em categorias com a possibilidade de inclusão de outros gerados pelo próprio usuário.

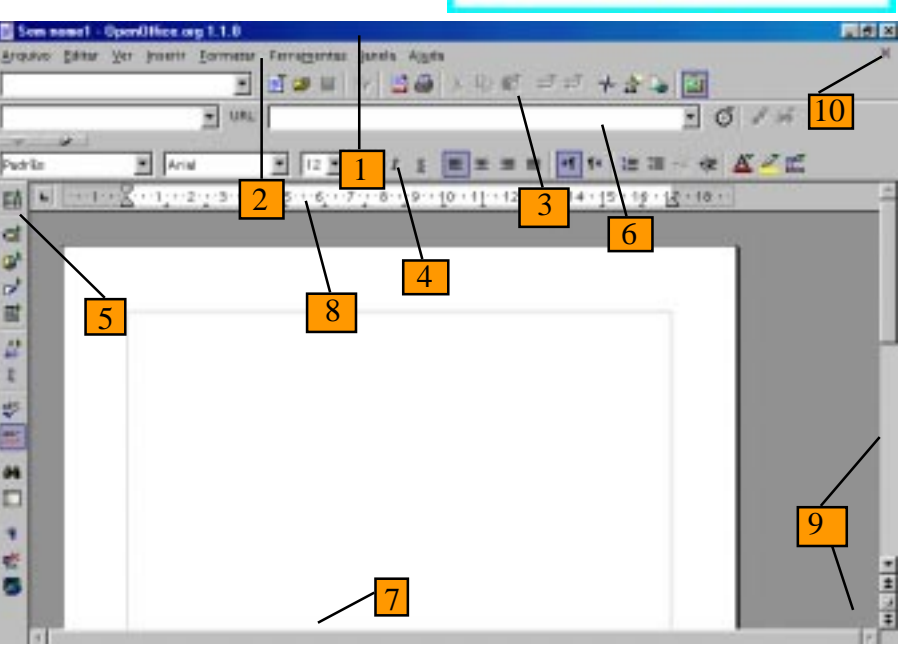

15- Visualizar Página: visualiza a página a ser impressa.

16- Imprimir: imprime o documento com a opção de quantidade de cópias, o intervalo de impressão, configuração da impressora, etc.

17- Configuração da impressora: configura a impressora.

18- Sair: fecha o aplicativo ativo.

| Editar         |                                                      |            |                   |              |
|----------------|------------------------------------------------------|------------|-------------------|--------------|
| <u>E</u> ditar | Ver                                                  | Inserir    | Fo <u>r</u> matar | F <u>e</u> r |
| P              | <u>D</u> esfa                                        | zer: Inser | ir                |              |
|                | Não é <u>p</u> ossível restaurar                     |            |                   |              |
| e <sub>e</sub> | <sup>θ</sup> η <sub>θ</sub> <u>R</u> epetir: Inserir |            |                   |              |
| ж              | Co <u>r</u> tar                                      |            |                   |              |
| B)             | <u>C</u> opiar                                       |            |                   |              |
| 6              | <u>C</u> olar                                        |            |                   |              |
|                | Colar <u>E</u> special                               |            |                   |              |
|                | Select Text                                          |            |                   |              |
| B              | <u>S</u> eleci                                       | onar tud   | D                 |              |
|                | Mo <u>d</u> if                                       | icações    |                   |              |
|                | Compa <u>r</u> ar Documento                          |            |                   |              |
| <b>04</b>      | Locali                                               | zar & Sub  | ostituir          |              |

Navegador

AutoTexto.. Trocar Banco de Dados..

💱 Plug-<u>i</u>n

📕 Editor de Ima<u>q</u>ens

1- Desfazer: desfaz a última ação.

2- Restaurar: refaz a última ação.

3- Repetir: repete a última ação.

4-Cortar: remove o texto selecionado e grava na área de transferência.

5-Copiar: copia o texto selecionado para a área de transferência.

6- Colar: cola o conteúdo da área de transferência para a posição corrente do cursor.

7- Colar Especial: cola o conteúdo da área de transferência em outros formatos.

8- Selecionar Texto: permite uma seleção em um documento, esta função somente é habilitada em documentos de leitura.

9- Selecionar Tudo: seleciona todo o texto de seu documento.

10- Modificações: visualiza as modificações feitas no documento com as opções de gravar, mostrar, aceitar ou rejeitar modificações, comentários e unir documentos.

11- Comparar Documento: abre um arguivo selecionado na caixa de diálogo, mostrando as diferenças entre eles e fazendo as mudanças desejadas no documento corrente.

12- Localizar & Substituir: localiza trechos ou palavras do texto e substitui por outros.

13- Navegador: possibilita a navegação pelo documento.

14- AutoTexto: insere textos completos a partir de uma simples abreviatura.

15- Trocar de banco de dados: abre uma caixa de diálogo para acessar as bases de dados disponíveis e poder substituí-las através do seu documento ativo. 14- Campos: permite editar um campo inserido do tipo data ou hora.

15-Nota de rodapé: possibilita editar rodapé inserido 16- Entrada do índice: possibilita editar entrada de índice inserido.

17- Entrada de bibliografia: edita uma entrada bibliográfica selecionada.

18- Hiperlink: edita ou modifica hiperlinks no documento.

18- Vínculos: possibilita a edição das propriedades dos vínculos inseridos no documento corrente.

19- Plugin: insere um objeto tipo Plugin, que é um programa anexado ao browser que roda arquivos tipo APPLET, no documento texto ou HTML.

20- Editor de Imagens: possibilita a edição das imagens inseridas no documento corrente.

21- Objeto: edita, modifica e salva como objetos no desenho (OLE).

|                                  |                                                            | tral  |  |
|----------------------------------|------------------------------------------------------------|-------|--|
| Vt                               |                                                            | 5-    |  |
| <u>V</u> er                      | Inserir <u>F</u> ormatar Ferra <u>m</u> entas <sub>.</sub> | har   |  |
| Q                                | <u>Z</u> oom                                               | 6     |  |
|                                  | <u>F</u> ontes de dados                                    | 0-3   |  |
|                                  | Barras de <u>f</u> erramentas                              | ра    |  |
| ~                                | _<br><u>R</u> égua                                         | pro   |  |
| ~                                | <u>B</u> arra de status                                    | 7-l   |  |
|                                  | <u>S</u> tatus do método de entrada                        | lim   |  |
| ~                                | Li <u>m</u> ites do texto                                  | visi  |  |
| ✓ 35                             | Sombreamento de campo                                      | 8- \$ |  |
| ~ P                              | <u>C</u> ampos                                             | inik  |  |
| <b>.</b>                         | Caracteres não im <u>p</u> rimíveis                        |       |  |
| ~                                | Parágrafos <u>o</u> cultos                                 | ins   |  |
|                                  | Layout <u>o</u> nline                                      | 9-(   |  |
|                                  | T <u>e</u> la inteira                                      | do    |  |
| 1- Zoom: modifica a escala de 10 |                                                            |       |  |

visualização da página. 2- Fonte de Dados: visualiza um linhas, etc.

3- Barra de Ferramentas: selecionar as barras que serão exibidas na tela.

#### Inserir

| Inserir | Fo <u>r</u> matar      | Ferra         |
|---------|------------------------|---------------|
|         | Que <u>b</u> ra Manu   | ial           |
|         | Ca <u>m</u> pos        |               |
| 36      | Caracter Es <u>p</u>   | ecial         |
| ==      | <u>S</u> eção          |               |
| ۵.      | <u>H</u> iperlink      |               |
|         | <u>C</u> abeçalho      |               |
|         | <u>R</u> odapé         |               |
|         | <u>N</u> ota de Roda   | apé           |
| ► inter | <u>L</u> egenda        |               |
| -[=     | Ma <u>r</u> cador      |               |
| ī,      | Referência cr          | <u>u</u> zada |
|         | A <u>n</u> otação      |               |
|         | S <u>c</u> ript        |               |
|         | Índ <u>i</u> ces e Tab | elas          |
|         | En <u>v</u> elope      |               |
| C113    | <u>M</u> oldura        |               |
| Ħ       | <u>T</u> abela         |               |
|         | Linha Hori <u>z</u> o  | ntal          |
|         | <u>F</u> igura         |               |
|         | <u>O</u> bjeto         |               |
|         | Moldura Flut           | uante         |

1- Quebra Manual: abre uma caixa de diálogo para selecionar o tipo de quebra (linha, coluna ou página).

🖹 <u>A</u>rquivo..

2- Campos: insere data corrente, número de página, base de dados, etc.

3- Caracter Especial: abre uma caixa de diálogo com várias fontes, possibilitando a inserção dos caracteres.

4- Seção: possibilita controlar o acesso ao texto e também exibir uma seção com uma certa condição.

5- Hiperlink: possibilita uma hiperligação entre documentos, correio, internet ou novo documento.

6- Cabeçalho: define o cabeçalho na primeira linha de todas as páginas do documento.

7- Rodapé: define o rodapé na última linha de todas as páginas do documento

8-Nota de rodapé: insere nota explicativa acima do rodapé, fazendo uma ligação entre a palavra explicada e a nota.

balho.

Barra de Status: habilita ou desabilita a ra.

Status do método de entrada: utilizado ra entrada de Internet/Intranet por otocolo (IIIMP) e suportado por Unix. Limites do texto: habilita ou desabilita os ites onde o texto será digitado, que será ível apenas na tela e não na impressão. Sombreamento de campo: visualiza ou pe a cor de fundo cinza dos campos eridos no documento.

Campos: visualiza o nome ou o conteúdo campo.

Caracteres não imprimíveis: visualiza as paradas de tabulação, as quebras de

banco de dados que estiver ativo. 11- Parágrafos ocultos: visualiza os parágrafos ocultos no documento.

> 12 - Layout online: visualiza na tela o documento ativo em HTML.

4- Régua: habilita ou desabilita a 13-Tela inteira: faz a mudança entre a régua horizontal da área de visualização de tela cheia e normal.

> 9- Legenda: para inserir legendas em objetos de filmes ou ilustrações.

10- Marcador: insere marcadores de texto na posição corrente do cursor, que serão listados no navegador.

11- Referência cruzada: utilizado para inserir campos: no documento, referência, funções, informações sobre documento, variáveis e base de dados.

12- Anotação: abre uma caixa de diálogo para digitar anotações gerais, data, nome do autor, que ficará em forma de marca na posição corrente do cursor.

13- Script: insere um script na posição atual do cursor com a opção de URL de destino e texto.

14- Índices e Tabelas: utilizado para inserir entrada no índice, índices e tabelas e entrada bibliográfica.

15- Envelope: abre uma caixa de diálogo para que se digite os dados para a criação e impressão de um envelope para correspondência.

16- Moldura: insere uma moldura no texto, com várias opções de tipo, plano de fundo, cor, imagem, etc.

17- Tabela: insere uma tabela no seu documento.

18- Linha Horizontal: insere uma linha horizontal no seu documento, na posição corrente do cursor.

19- Figura: insere imagem da galeria ou de um arquivo no documento.

20- Objeto: insere um objeto no seu documento. Existem 4 opções: inserir objeto OLE, Plugin. Applet e fórmula.

21- Moldura flutuante: insere um outro arquivo na forma de objeto dentro do seu documento.

Obs: este documento não estará disponível para impressão.

22- Arquivo: insere um documento texto na posição corrente do cursor.

| Janela                                  | Relaciona<br>arquivos al | os<br>pertos |  |  |
|-----------------------------------------|--------------------------|--------------|--|--|
| Janela Aj <u>u</u> da                   |                          |              |  |  |
| <u>N</u> ova janela                     |                          |              |  |  |
| <u>F</u> echar                          | 1                        | Ctr          |  |  |
| Proposta Dersa -01 - OpenOffice.org 1.1 |                          |              |  |  |
| 1- Nova janela: cria uma nova janela    |                          |              |  |  |
| do mesmo documento.                     |                          |              |  |  |
| 2- Fechar: fecha a janela que está      |                          |              |  |  |
| aberta.                                 | ·                        |              |  |  |

#### Formatar

Formatar Ferramentas Janela Ajuda tejam selecionados. <u>P</u>adrão 🔏 <u>C</u>aracter... 🖉 <u>P</u>arágrafo... Página... Colunas... Ca<u>i</u>xa/Caracteres 📃 <u>N</u>umeração / Marcas... Estilos 投 <u>E</u>stilista F11

1- Padrão: restabelece os padrões de formatação do OPENOFFICE.ORG TEXTO. 2- Caracter: formata os tipos e estilos de fonte selecionados.

Auto<u>F</u>ormatação

#### Ferramentas

| ŗ | gite | janela Aggda                      |  |
|---|------|-----------------------------------|--|
|   |      | Verificação <u>O</u> rtográfica   |  |
|   |      | Conversion Percentificants        |  |
|   |      |                                   |  |
|   | 贫    | Divisão Selbica.                  |  |
|   |      | AutoCorreção/AutoFormatação       |  |
|   |      | Humeração da Estrutura de Tópicos |  |
|   |      | Numeração de Linhas               |  |
|   |      | Ngtas de Rodapi                   |  |
|   | -    | Cajeria                           |  |
|   |      | Banco de dados de bibliografía.   |  |
|   |      | Lorne de dados                    |  |
|   | 3    | Hull Marga                        |  |
|   |      | Tegno <-> Tabeta                  |  |
|   |      | Opdenur_                          |  |
|   |      | Calgular                          |  |
|   |      | Atgeleat                          |  |
|   |      | Harros                            |  |
|   |      | Definições do filtro 2ML          |  |
|   |      | Configurar                        |  |
|   |      | goptes_                           |  |

1- Verificação Ortográfica: este recurso possibilita a verificação de erros de digitação ou de ortografia no texto.

2- Conversão Hangul /Hanja: Converte um texto selecionado no idioma Coreano vindo do Hangul para Hania.

3- Dicionário de Sinônimos: opção ainda não disponível na língua portuguesa.

4-Divisão silábica: Permite que se faça ou não a divisão silábica das palavras para um melhor ajuste da margem direita do texto.

5- AutoCorreção/AutoFormatação: correção do texto automaticamente.

6- Numeração da Estrutura de Tópicos: estilo de numeração de parágrafo e caracter com escolha de separador e formato.

7- Numeração de Linhas: mostra o número de linhas, páginas, parágrafos e outras opções permitindo também a formatação do tipo de numeração.

3- Parágrafo: formata os parágrafos do texto, desde que eles es-

4- Página: formata a página.

5- Seções: permite formatação de segundo plano, parágrafos, páginas, cabeçalhos, rodapés, frames, tabelas, células, seções e índices.

6- Colunas: permite dividir a página, ou parte dela em colunas.

7-Caixa/Caracteres: formata o texto em maiúscula ou minúscula.

8-Ruby: Este comando só poderá ser utilizado quando configurado para línguas asiáticas.

9- Numeração/Marcas: formata a numeração e marcas do texto

10- Estilos: possibilita criar, editar ou excluir um estilo de formatação.

11-Estilista: permite utilizar os estilos criados, que também podem ser acessados através da tecla F11. 12- AutoFormatação: formata o texto automaticamente a medida que for digitado.

> 8-Notas de Rodapé: configura o rodapé de seu texto, com opções de tipo de numeração, localização na página e até mesmo símbolo.

9- Galeria: utilizado para inserir figuras.

10- Banco de dados de bibliografia: Inserte, deleta, edita e organiza registros no banco de dados bibliográfico. 11- Fonte de Dados: administração da fonte de dados. 12- Mala Direta: possibilita criar uma mala direta partindo do documento ativo ou não. 13-Texto{-}Tabela: converte um texto selecionado em uma tabela/vice-versa.

14- Ordenar: possibilita ordenar um parágrafo selecionado em ordem alfabética ou numérica.

15- Calcular: permite calcular uma fórmula selecionada e copia o resultado para a área de transferência.

16- Atualizar: atualiza itens no documento ativo.

17-Macros: organização e a edição de macros e a criação de novas.

18- Definições do filtro XML: permite reeditar os filtros. 19- Configurar: permite configurá-lo.

Este recurso somente deverá ser utilizado por usuários avançados.

20-Opções: permite configurar outros itens do OPENOFFICE.ORG TEXTO.